## Az oldalbeállítás:

- Elérése: Lapelrendezés fül → Oldalbeállítás csoport (jobb alsó sarok, kis nyíl)
- Margók: Lehet jobb, bal, alsó, felső és kötésbeni (ezt ritkán használjuk)
- A párbeszédpanel tetején vannak, további fülek, szokták még kérni a...
- Függőleges igazítást (a feladatban gyakran vertikális)
- És a papírméretet (egyéni papírméretnél, elég csak 1-2 mm-t állítani az alapértelmezetten)

## A bekezdés:

- Elérése: Kezdőlap fül → Bekezdés csoport (jobb alsó sarok, kis nyíl)
- Igazítás (más néven zárás): lehet jobbra, balra, középre, vagy sorkizárt
- Behúzás: lehet bal oldali, első sor behúzása, függő behúzás, jobb oldali
- Térköz: a bekezdések közötti távolság, lehet előtte vagy utána
- **Sorköz:** a sorok közti távolság: lehet szimpla, 1,5 szeres, dupla. De megadhatjuk más módokon is.
- Szegély és mintázat: a szöveg bekeretezése, illetve háttérszín megadása. A táblázatnál részletesen.
- **Tabulátorok:** külön fejezet, de mindig egy bekezdésre vonatkoznak, tehát ide is leírtam.

## Tabulátorok:

- A szöveg helyzetének beállítására valók, van bal, jobb, közép és tizedes tabulátor. A bal és a jobb tabulátor rögzíti a szöveg bal oldalát, és jobb oldalát. A közép tabulátor a szöveg közepének helyét határozza meg. A tizedes tabulátor a számok tizedes vesszőjét rendezi egy vonalba.
- Felvétele: a tabulátor beállítása után (vonalzó bal felső sarkánál) kattints a vonalzón a helyére
- **Törlése:** húzd le a vonalzóról.
- Elérése: a TAB billentyű lenyomásával lehet odaugrani a beállítotthoz. Ha nincs beállított, akkor egy alapértékkel (általában 1,25 cm) ugrik tovább.
- Kitöltése vonalakkal: mindig azt a tabulátor kell kijelölni, aminél a vonal véget ér. A vonalak elérése: Bekezdés párbeszédpanel (Kezdőlap fül, Bekezdés csoport, jobb alsó sarok, kis nyíl)
  → Tabulátorok gomb

## Betütípus:

- A legfontosabb dolgok a Kezdőlap fül gombjaival elérhetők.
- A különlegességeket (alsó- és felsőindex, áthúzott, kiskapitális stb.) a Kezdőlap fül → Betűtípus csoport jobb alsó sarkában lévő kis nyíllal előhívható párbeszédpanelen lehet beállítani.